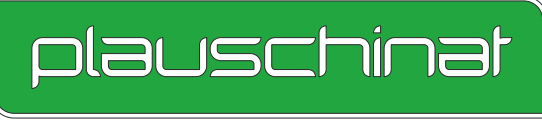

AUS ERFAHRUNG GUT - DURCH TECHNIK STARK

# **GEKKO3D SR8**

# Dekorumstellung, verbesserte Funktionen, leichtere Bedienung - <u>Was ist neu in Gekko3D</u>

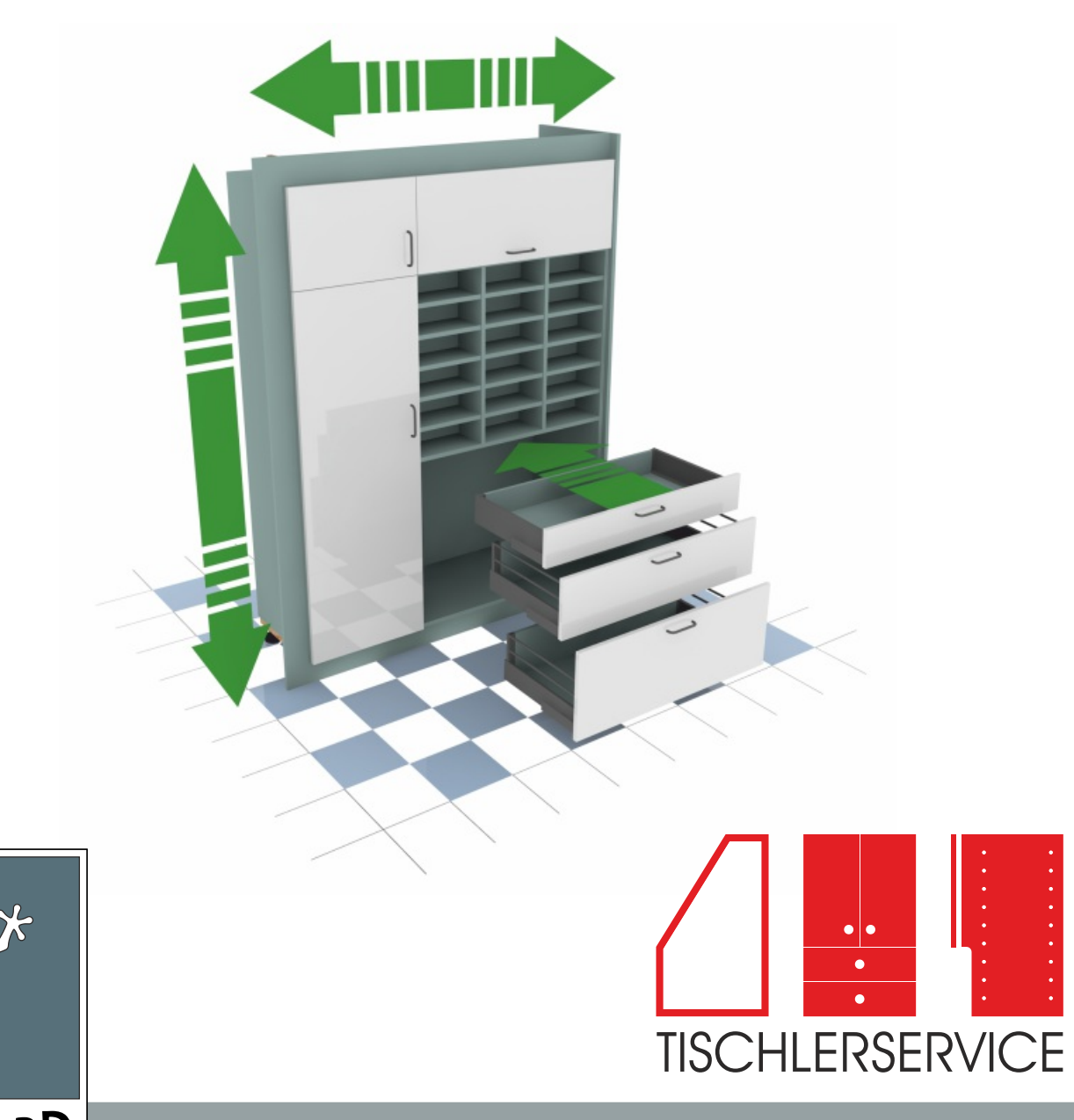

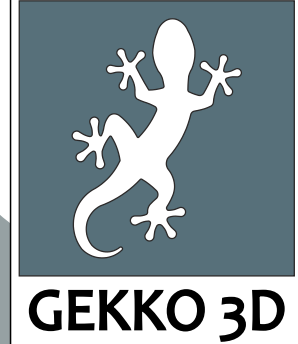

www.gekko3d.de

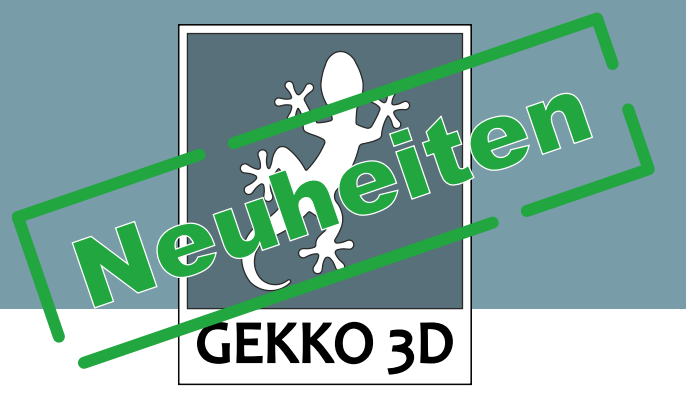

# Pfleiderer Dekorumstellung

Mit der Dekorumstellung des Pfleiderersortimentes sind neue Dekore hinzugekommen, alte Dekore haben neue Oberflächen erhalten und einige der alten Dekore sind nicht mehr im Programm.

Um die Dekorumstellung zu vereinfachen hat Gekko einen Assistenten der Ihnen bei der Umstellung hilft. Öffnen Sie im Gekko3D eine Planungsdatei die noch alte Dekore beinhaltet startet der Assistent. Für Dekore die es nicht mehr gibt können Sie einfach ein Ersatzdekor auswählen. Für viele Dekore sind dem Assistenten passende Alternativen bekannt, diese werden Ihnen dann gleich als Vorschlag angezeigt!

|                              | Gekko3D - Unbekanntes Material gefunden |                                                                                                    |                       |             |  |
|------------------------------|-----------------------------------------|----------------------------------------------------------------------------------------------------|-----------------------|-------------|--|
|                              | da<br>Wa<br>unl                         | e Planung enthält Platten- und/oder Kantenmate<br>is der aktuellen Gekko-Version nicht bekannt ist<br>ählen Sie aus der Liste ein Material aus, welche<br>bekannte Material ersetzen soll. | erial<br>t.<br>es das |             |  |
| Dekor das es nicht mehr gibt | U12188M                                 | P-LICHTGRAU                                                                                                    |                       |             |  |
|                              | 8 - 10 mm                               | U12188SD-LICHTGRAU                                                                                                    | - <                   | Ersatzdekor |  |
|                              | ca. 19 mm                               | U12188SD-LICHTGRAU                                                                                                    | •                     |             |  |
|                              | -R36002N                                | W-PANAMA_ALDER                                                                                                    |                       |             |  |
|                              | ca. 19 mm                               | KS-WEISS-MP                                                                                                    | -                     |             |  |
|                              |                                         | Überne                                                                                                    | hmen //               |             |  |

Info: Sind Dekore aufgelistet die Sie in Ihrer Planung nicht verwenden, stammen diese aus den Vorlagen in Ihrer Planung.

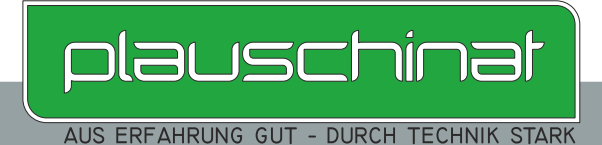

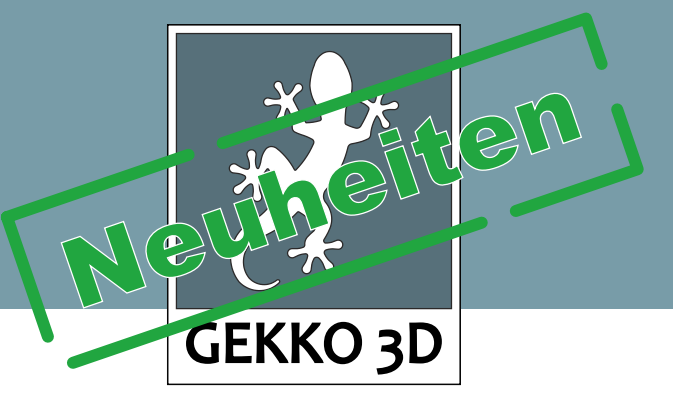

## Fugenmaß 4 mm angepasst

Die Einstellungen für Aufschlag und Fugenmaß wurden nochmals überarbeitet. So stehen jetzt auch die Werte "-4 mm" für Innenliegende Türen und Laden mit 4 mm Fuge zur Auswahl. Bei mehrteiligen Fronten wie z.B. der Doppeltür kann jetzt auch die Mittelfuge von 3 mm auf 4 mm umgestellt werden.

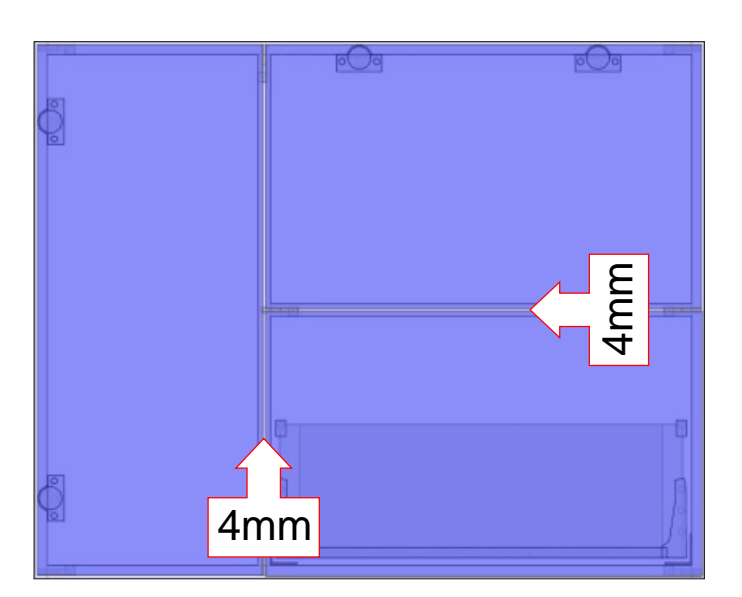

### Sondermaterial mit Standardmaterial mischen

Am Ende jeder Materialliste (wie z.B. Pfleiderer Dekorspanplatte 19 mm) sind nun auch die Sondermaterialien 1-9 angehängt. Das ermöglicht das Mischen von Standard und Sondermaterial. Jetzt können z.B. bei einem Korpus im Standard KS-WEISS-MP die Vorderkanten im Sondermaterial-Dekor belegt werden.

| Pfleiderer Dekorspanplatte 19 mm | • |      |
|----------------------------------|---|------|
| U12188SD-LICHTGRAU               | - |      |
| U19508VV-CHARTREUSE              |   |      |
| U19515SD-TAIGA                   |   |      |
| W10140LI-FRONTWEIß               |   |      |
| W10140MP-FRONTWEIß               |   |      |
| W10140SD-FRONTWEIß               |   |      |
| W10140SM-FRONTWEIß               |   |      |
| SONDERMAT1                       |   |      |
| SONDERMAT2                       |   |      |
| SONDERMAT3                       |   |      |
| SONDERMAT4                       |   |      |
| SONDERMAT5                       |   |      |
| SONDERMAT6                       |   |      |
| SONDERMAT7                       |   |      |
| SONDERMAT8                       |   |      |
| SONDERMAT9                       | Ŧ | 9 mm |

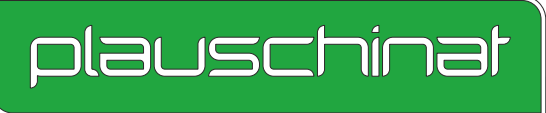

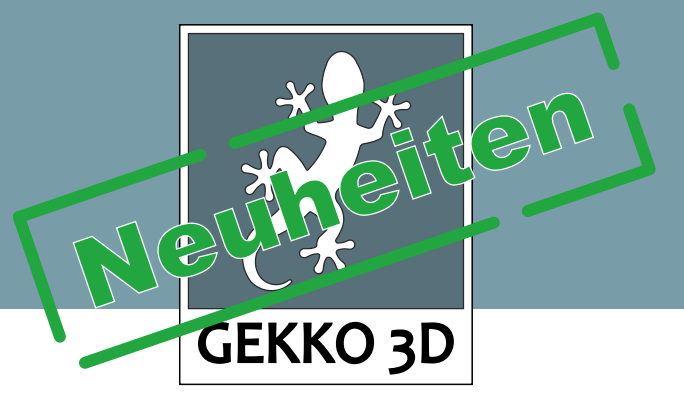

## Kopf und Stoßkanten bei Wand-/Decken- und Sockelblenden

Mit einer Einstellung lassen sich die Kopf und Stoßkanten von Blenden mit einer Dekorgleichen Kante belegen. Bekantet werden immer beide Köpfe des Bauteils. Für eine saubere Bekantung ist eine mindest Blendenbreite erforderlich, wenn Sie Kopfbekantung auswählen und die Blende zu schmal ist öffnet sich ein Fenster mit dem Sie bestimmen können ob Gekko die Blendenbreite anpassen soll oder die Kopfkanten wieder entfernt werden sollen.

Kopfkante

Stoßkante (wenn Blende Mehrteilig ist)

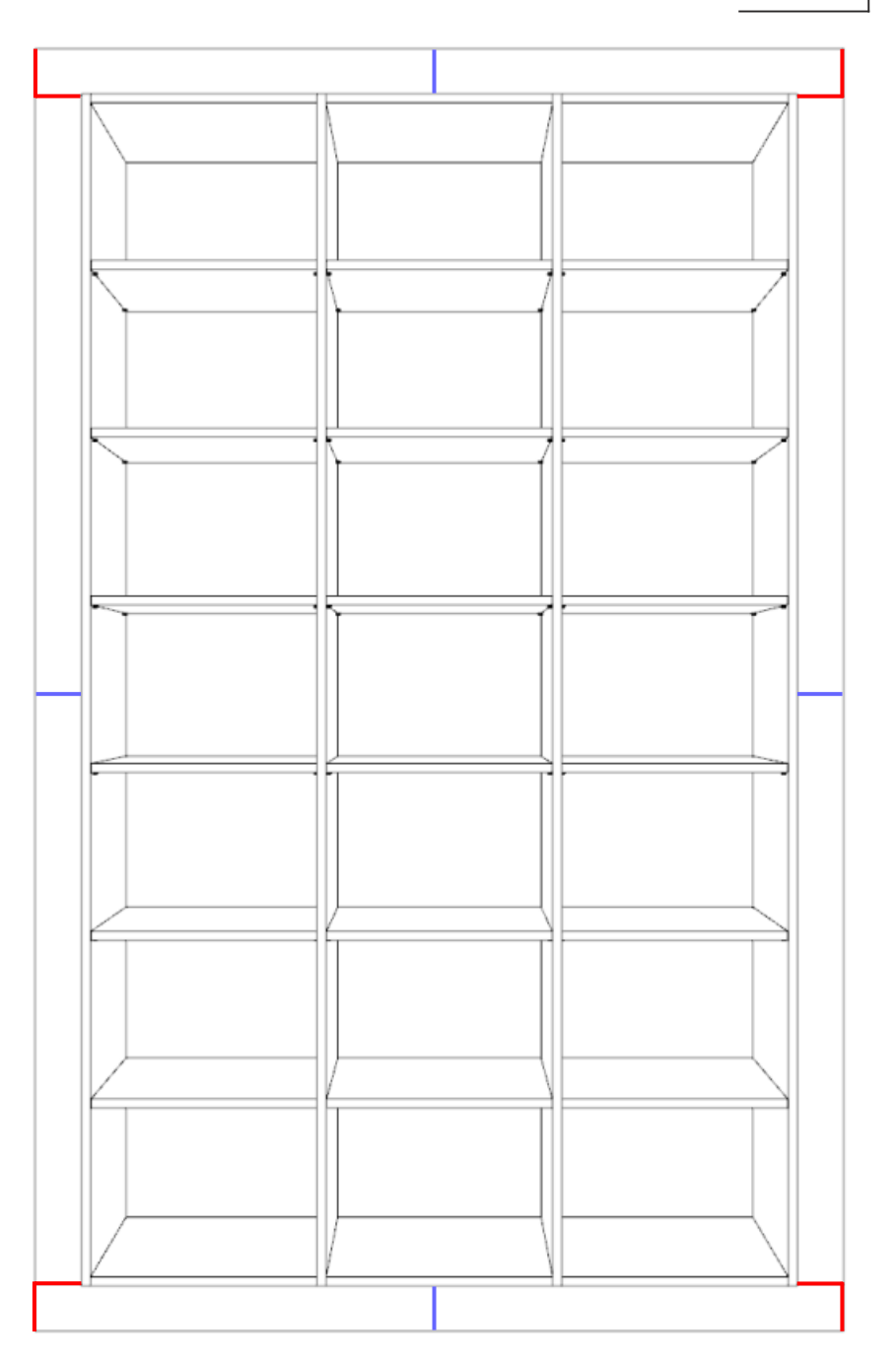

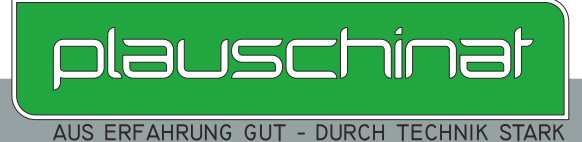

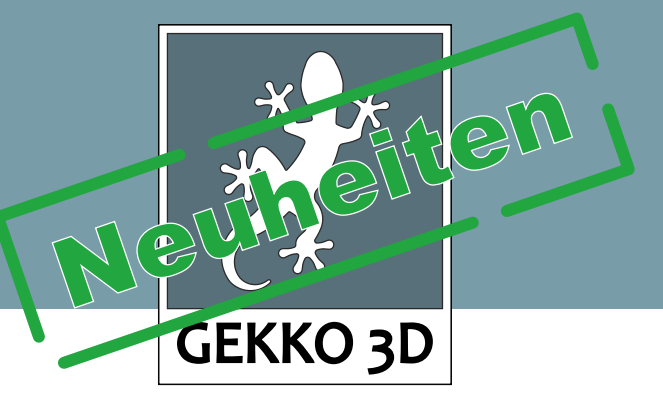

## Kommissionsfeld im Hauptmenü

Für eine schnellere Eingabe und Übersicht ist das Eingabefeld für die Kommission jetzt im Hauptmenü von Gekko integriert. So kann die Eingabe schneller gemacht und weniger vergessen werden, zudem ist beim öffnen einer Gekko-Datei die Kommission sofort sichtbar. Das Kommissionsfenster befindet sich über der Artikelliste.

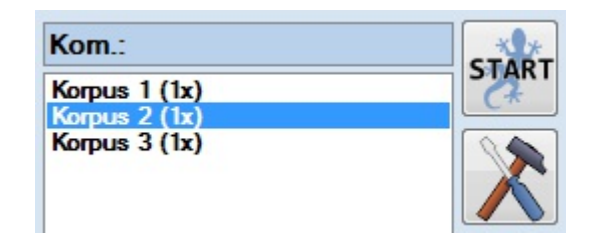

## Arbeiten mit TAB verbessert

Das Arbeiten im Artikelkonfigurator wurde verbessert, mit der TAB-Taste springt der Fokus von Eingabefeld zu Eingabefeld, beim Sprung ins nächste Eingabefeld wird der Wert übernommen und die Zeichnung angepasst. Bitte achten Sie darauf das wenn Sie mit dem Mauszeiger auf den Zeichnungsbereich kommen, die Zeichnung aktualisiert wird und das Eingabefeld den Fokus verliert, beim Arbeiten mit der TAB-Taste sollten Sie vermeiden mit dem Mauszeiger auf die 2D Zeichnung zu kommen.

## Eingabefeld & Mausklick

Keine Neuerung aber ein Thema das immer wieder aufkommt:

Wenn mit der Maus auf ein Eingabefeld geklickt wird, wird der Inhalt nicht vollständig markiert! Eingabefeldverhalten:

Doppelklick: markiert den gesamten Inhalt um ihn komplett zu überschreiben.

Mit gedrückter Maustaste: kann durch ziehen nur ein bestimmter Teil der Eingabe markiert werden. Mit rechtsklick: Wird der gesamte Inhalt markiert und kann durch das Kontextmenü kopiert oder wieder eingefügt werden.

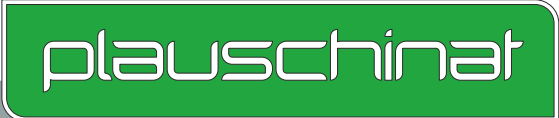

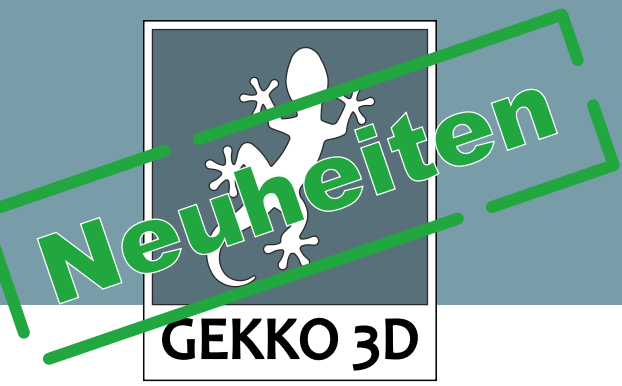

## Sonstige Neuheiten

#### 2mm ABS Grundierkante:

Die 2 mm ABS Grundierkante ist jetzt die Standardkante (Dekorgleich) für MDF Grundierfolie und MDF Melamin weiß glatt, die Grundierfolienkante steht weiterhin zur Auswahl.

#### TipOn- Synchronisierung :

Beim einfügen eines Schubkasten mit TipOn ist die TipOn- Synchronisierung jetzt eingeschaltet (Empfehlung des Herstellers) Wer das nicht braucht kann die Synchronisierung über die Einstellung auch wieder herausnehmen .

#### Möbelkatalog:

Der Möbelkatalog wurde so angepasst das alle Korpus, Front und Blendbauteile in KS-WEISS-MP sind.

#### TopLine XL:

Die neue Version des Schiebetürbeschlags TopLine XL wurde eingefügt (alte Version ist nicht mehr lieferbar).

#### Containerset:

Die neue Frontjustierung für Containersets wurde den Containern hinzugefügt, so sind alle Bohrungen für die im Lieferumfang enthaltenen Exzenterscheiben in den Blenden eingefügt, zudem werden Direktschrauben mit großem Kopf für die Frontbefestigung mitgeliefert, passende Bohrungen sind in den Blenden vorhanden.

#### Schwarze Dekore:

Schwarze Dekore werden in der 3D-Ansicht nicht mehr ganz so schwarz angezeigt um das planen mit dekoren in schwarz zu erleichtern.

## Installationshinweis

#### Folgeinstallation (update.msi)

 - Kunden, die bereits eine Version von Gekko3D auf Ihrem Computer installiert haben, müssen diese zuerst entfernen. Zum entfernen von Gekko3D gehen Sie wie folgt vor (Beisp. Win7) klicken Sie auf [Start] > [Systemsteuerung] > [Programme deinstallieren] wählen Sie Gekko3D in der Liste aus und klicken Sie auf [Deinstallieren]. Nach Abschluss der Deinstallation können Sie dann die Datei update.msi starten.

#### Erstinstallation (setup.exe)

- Um Gekko3D das erste Mal zu installieren, starten Sie bitte die setup.exe Es kann ein paar Sekunden dauern bis sich das erste Fenster öffnet.

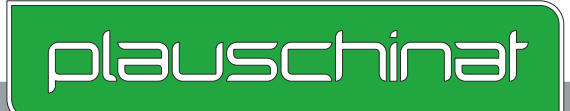